# CUC و CUCM نيب نمآلا لماكتلا نيوكت اهحالصإو لماكتلا اذه ءاطخأ فاشكتساو

# تايوتحملا

قمدقملا <u>ةيساسألا تابلطتملا</u> <u>تابلطتمل</u>ا <u>ةمدختسملا تانوكملا</u> <u>ىطىطختلا مسرلا</u> <u>نمآلا SIP لاصتا طخ - نيوكتلا</u> CUC نىوكت SIP ةداەش ةڧاضا .1 <u>يضارتفا ماظن ليدعت وأ ديدج فتاه ماظن ءاشنا .2</u> <u>ةدىدج ذفانم ةعومجم ةفاضا .3</u> <u>مداوخلا ريرحت .4</u> ذفانملا ةعومجم طبض ةداعا .5 <u>ىتوصلا دىرىلا ذفانم ةفاض 6.</u> CUC رذج ةداەش لىزنت.7 CUCM نىوكت <u>CUC هاجت ةطنشل SIP لاصتا طخ نامأ في عت فلم نيوكت 1.</u> <u>SIP فىرعت فلم نىوكت .2</u> SIP لاصتا طخ ءاشنا <u>SIP</u> راسم طمن ءاشن] .4 <u>يتوصلا ديربلل يٻيرجت جمانرب ءاشناب مق .5</u> <u>يتوصلا دىرىلا فىرعت فلم ءاشنا .6</u> <u>DNs ىلا يتوصلا دىرىلا فىرعت فلم نىيعت 7.</u> <u>رىدملاب ةقڭك CUC رذج ةداەش لىمحت .8</u> <u>ةنمآلا SCCP ذفانم نىوكت</u> CUC نىوكت <u>CUC رذج ةداەش لىزنت .1</u> .دوجوملا ماظنلا ليدعت / فتاه ماظن ءاشنا 2. <u>ةدىدج SCCP ذفانم ةعومجم ةفاضا 3.</u> مداوخلا ريرجت .4 <u>ةنمآلا SCCP ذفانم ةفاضا .5</u> CUCM نىوكت <u>ذفانم ةفاضا 1.</u> <u>رىدملاب ةقثك CUC رذج ةداەش لىمحت .2</u> لىغشتلا فاقى/لىغشتلا تاقحلم ىلع (MWI) لىئاس لا راظتنا تامولعم نىوكت <u>3</u>. <u>ىتوصلا دىرىلل ىىىرجت جمانرى ءاشنا 4.</u> <u>يتوصلا دىرىلا فىرعت فلم ءاشنا 5.</u> <u>DNs يلا يتوصلا ديربلا فيرعت فلم نييعت 6</u>

<u>يتوصلا ديربلا ربع تاملاكم هيجوت ةعومجم ءاشنا .7</u>

# ەمدقملا

مداخ نيب نمآلا لاصتالا نيوكت دنتسملا اذه فصي Cisco Unified Communications Manager د (CUCM) اهحالصاٍو هئاطخأ فاشكتساو هنم ققحتلاو (Cisco Unity Connection (CUC) و

# ةيساسألا تابلطتملا

# تابلطتملا

cisco دم ةفرعم تنأ ىقلتي نأ يصوي CUCM.

ليصافتلا نم ديزم ىلع لوصحلل <u>Cisco نم ةدحوملا تالاصتالا ريدم نامأ ليلد</u> ىلإ ع<u>جرا</u>.

حيحص لكشب لمعي نمآلا لماكتلا لعجل طلتخملا عضولا ىلع اەنييعت بجي :**ةظحالم**.

. ثدحألاا تارادصإلاو Unity Connection 11.5(1) SU3 ل ريفشتلا نيكمت بجي

"CLI "utils cuc encryption <enable/disable>" رمأ

# ةمدختسملا تانوكملا

ةيلاتلا ةيداملا تانوكملاو جماربلا تارادصإ ىلإ دنتسملا اذه يف ةدراولا تامولعملا دنتست

- CUCM رادصإلا 10.5.2.11900-3.
- CUC رادصإلا 10.5.2.11900-3.

ةصاخ ةيلمعم ةئيب يف ةدوجوملا ةزهجألاا نم دنتسملا اذه يف ةدراولا تامولعملا ءاشنإ مت. تناك اذإ .(يضارتفا) حوسمم نيوكتب دنتسملا اذه يف ةمدختسُملا ةزهجألا عيمج تأدب رمأ يأل لمتحملا ريثأتلل كمهف نم دكأتف ،ةرشابم كتكبش.

# يطيطختلا مسرلا

:CUC و CUCM نيب نمآ لاصتا ءاشنإ يف دعاست يتلا ةيلمعلا زاجيإب ططخملا اذه حرشي

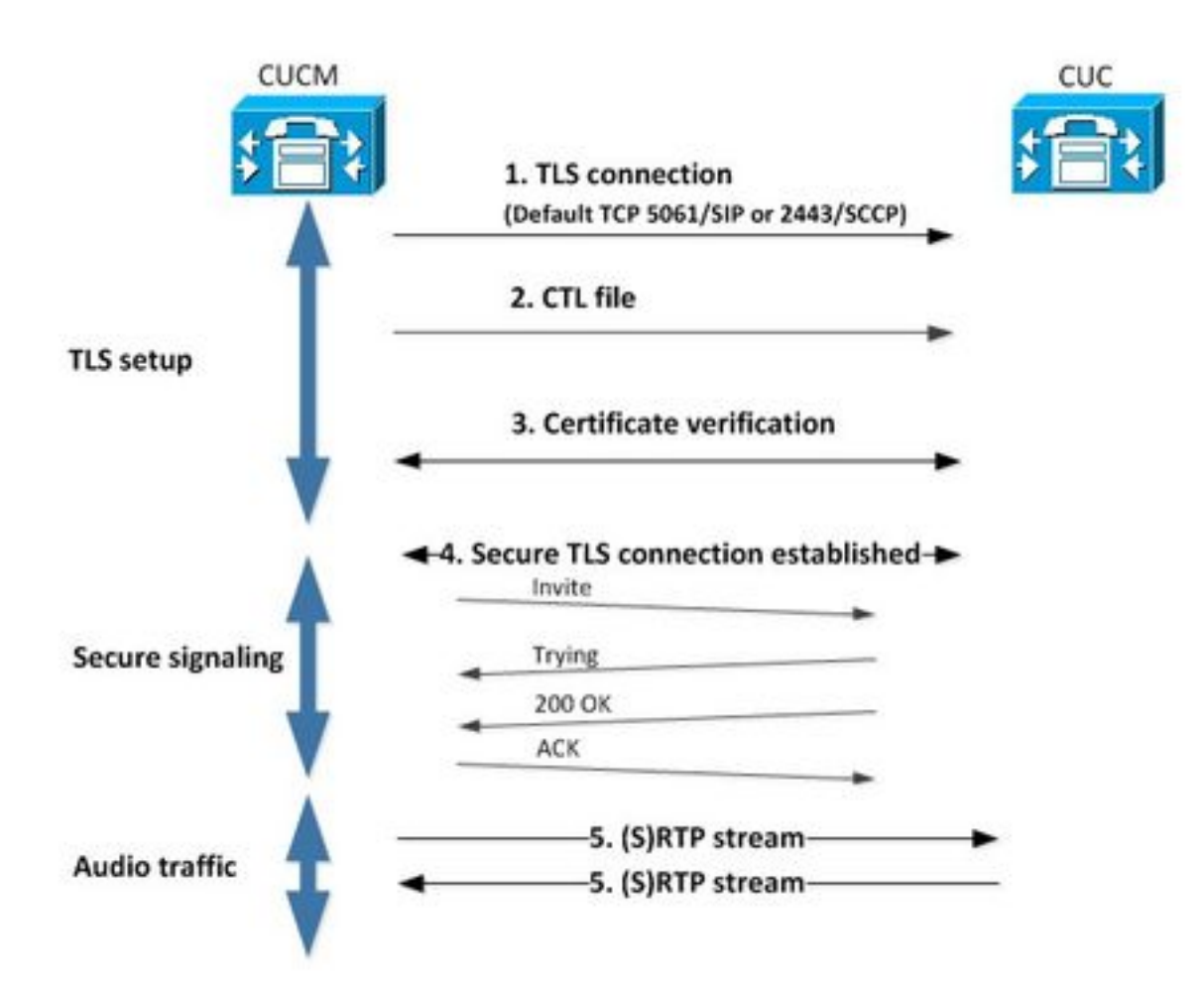

ىلع امإ CUC مداخ ىلإ (TLS) لقنلاا ةقبط نامأ لاصتا دادعاب تاملاكملا ريدم موقي .1 ةسلج ءدب لوكوتورب وأ 2443 ذفنملل (SCCP) ةليحنلا تاملاكملا يف مكحتلا لوكوتورب لمع (SIP) لمع (SIP) لمع الماكتلل مدختسملا

ةيلمع) TFTP مداخ نم (CTL) اهب قوثوملا تاداهشلا ةمئاق فلم ليزنتب CUC مداخ موقي .2 اهنيزختو CallManager.pem قداهش صالختساو ،(قدحاو ةينمز.

3. ةداەش لباقم اەنم ققحتال مت يتال CallManager.pem ةداەش CUCM مداخ مدقي كارذ ىل ةفاض لابو .ةقباسال ةوطخال يف اەيلع لوصحال مت يتال CallManager.pem ىل قداەش لباقم CUC يف قنزخم CUC رذج قداەش لباقم CUC قداەش نم ققحتال كار رذجا قداەشال ليمحت لوؤسمال

لاصتالا اذه مادختسإ متي .نمآ TLS لاصتا ءاشنإ متي ،تاداهشلا نم ققحتلا حجن اذا .4 وأ SCCP تاراشإ لدابتل

.SRTP وأ (RTP) يلعفلاا تقولاا لقن لوكوتوربك امإ ةيتوصلا رورملا ةكرح لدابت نكمي .5

عجار .TLS ةلدابتملا ةقداصملا CUC و CUCM مدختسي ،TLS لاصتا ءاشنإ دنع :**قظحالم** RFC5630 تامولعملا نم ديزم يلع لوصحلل RFC5630.

# نمآلا SIP لاصتا طخ - نيوكتلا

# CUC نيوكت

SIP ةداەش ةڧاضإ .1

ديدج <mark>ةفاضإ < SIP ةداەش < نامألا < ةيفتاەلا لماكتلا تايلمع < CUC ةرادإ ىل| لقتنا</mark>

- <ىنعم وذ مسا يأ> :ضرعلا مسا •
- الثمل اليبس ىلع مسا يأ> :عوضومل مسا ،

ِطخ نامأ فيرعت فلم يف X.509 عوضوم مسا عم عوضوملا مسا قباطتي نأ بجي :**ةظحالم** لامت المن الفي ف اقحال CUCM نيوكت نم 1 ةوطخلا يف هنيوكت مت) SIP لاصتا.

| New SIP Certi   | ficate                                  |
|-----------------|-----------------------------------------|
| SIP Certificate | Reset Help                              |
| New SIP Certi   | ficate                                  |
| Display Name*   | Secure SIP integration with CUCMv10.5.2 |
| Subject Name*   | SecureConnection                        |
| Save            |                                         |
| Fields marked v | vith an asterisk (*) are required.      |

.CUC رذج ةداهش ةطساوب اهعيقوتو ةداهشلا ءاشنإ متي :**قظحالم** 

يضارتفا ماظن ليدعت وأ ديدج فتاه ماظن ءاشنإ .2

دوجوملا فتاهلا ماظن مادختسإ كنكمي .**فتاهلا ماظن < ةيفتاهلا تامدخلا جمد** ىلإ لقتنا ديدج ماظن ءاشنإ وأ لعفلاب.

| Phone System Basics (PhoneSystem)                                                   |                                 |
|-------------------------------------------------------------------------------------|---------------------------------|
| Phone System Edit Refresh Help                                                      |                                 |
| Save Delete Previous Next                                                           |                                 |
| Status<br>The phone system cannot take calls until a port group is set. Use the Rel | ated Links to add a port group. |
| Phone System                                                                        |                                 |
| Phone System Name* phoneSystem                                                      |                                 |
| Default TRAP Phone System                                                           |                                 |

### ةديدج ذفانم ةعومجم ةفاضإ .3

ددح ،ةلصلا تاذ "تاطابترالا" لدسنملا عبرملا يف ،"يفتاهلا ماظنلا تايساساً" ةحفص يف ةمولعم اذه ،ةذفان ليكشتلا يف تلخد ."لاقتنا" ددجو ذفانم تاعومجم ةفاضإ:

- فتاەلا ماظن:
- ذفانملا ةعومجم عون SIP :نم ءاشنإ •
- SIP Profile: 5061/TLS نام
- SIP: ةداەش
- رفشم :نامألا عضو •

- ققحتالا مت :نمآلا RTP لوكوتورب •
- :فيضملا مسا وأ IPv4 ناونع •

ظفح ةبرض.

| New Port Group                 |                                           |
|--------------------------------|-------------------------------------------|
| Port Group Reset He            | elp                                       |
| Save                           |                                           |
| Phone System Secure St         |                                           |
| Create From                    |                                           |
| Sector Port G                  | vroup Type SIP                            |
| O Port G                       | sroup                                     |
| Port Group Description         | 1                                         |
| Display Name*                  | Secure SIP integration-1                  |
| Authenticate with SIP          | Server                                    |
| Authentication Username        |                                           |
| Authentication Password        |                                           |
| Contact Line Name              |                                           |
| SIP Security Profile           | 5061/TLS -                                |
| SIP Certificate                | Secure SIP integration with CUCMv10.5.2 - |
| Security Mode                  | Encrypted -                               |
| Secure RTP                     |                                           |
| Dular and Comment Contribution |                                           |
| Primary Server Setting         | gs                                        |
| IPV4 Address or Host Nan       | 10.48.47.110                              |
| IPV6 Address or Host Nan       | ne                                        |
| Port                           | 5060                                      |
| Save                           |                                           |

### مداوخلا ريرحت .4

حضوم وه امك CUCM ةعومجم نم TFTP مداخ فضأو **(مداوخلا) Servers (ريرحت) Edit** ىلإ لقتنا ةروصلا هذه يف.

| Delete | Selected Ad                                 | d            |             |                |                    |
|--------|---------------------------------------------|--------------|-------------|----------------|--------------------|
|        | Order                                       |              | IPv4 Addres | s or Host Name |                    |
| 0      |                                             | 10.48.47.110 | 1           |                |                    |
|        | THE COMPANY NEWSFELT                        |              |             |                |                    |
| Delete | Selected                                    | d            |             |                |                    |
| Delete | Selected Ad                                 | d            |             |                |                    |
| Delete | Selected Ad<br>vers<br>Selected Ad          | d<br>d       |             |                |                    |
| Delete | Selected Ad<br>vers<br>Selected Ad<br>Order | d<br>d       |             | IPv4 Ad        | dress or Host Name |

نم CTL فلم ليزنتب CUC مداخ موقي .حيحص TFTP ناونع ريفوت مهملا نم :**ةظحالم** .حضوم وه امك اذه TFTP لوكوتورب

#### ذفانملا ةعومجم طبض ةداعإ .5

وه امك ماظنلا بلطي امك ذفانملا ةعومجم طبض دعأو **ذفانملا ةعومجم تايساسأ** ىلإ عجرا .ةروصلا هذه يف حضوم

| Port Group Basics  | (Secure SIP integration-1)                                                                                      |  |
|--------------------|----------------------------------------------------------------------------------------------------|--|
| Port Group Edit    | Refresh Help                                                                                                    |  |
| Save Delete        | Previous Next                                                                                                   |  |
| A The phone sys    | stem cannot take calls if it has no ports. Use the Related Links to add ports.<br>port groups need to be reset. |  |
| Display Name*      | Secure SIP integration-1                                                                                        |  |
| Integration Method | SIP                                                                                                    |  |
| Reset Status       | Reset Required Reset                                                                                            |  |

### يتوصلا ديربلا ذفانم ةفاضإ .6

ددح ،ةلصلا تاذ تاطابترالل لدسنملا عبرملا يف ،ذفانملا ةعومجم تايساساً ةحفص يف :ةمولعم اذه ،ةذفان ليكشتلا يف تلخد .**لاقتنا** ددحو **ذفانم ةفاضإ** 

- ققحتال مت :نېكمت :ذقانملا ددع : فتاملا ماظن •

- :ذفانملا ةعومجم :مداخلا :ذفنملا كولس

| New Port        |                                                                          |
|-----------------|--------------------------------------------------------------------------|
| Port Reset      | Help                                                                     |
|                 |                                                                          |
| Because it      | has no port groups, PhoneSystem is not listed in the Phone system field. |
| Save            |                                                                          |
| New Phone Sys   | stem Port                                                                |
| Enabled         |                                                                          |
| Number of Ports | 10                                                                       |
| Phone System    | Secure SIP integration 👻                                                 |
| Port Group      | Secure SIP integration-1 -                                               |
| Server          | cucl0pub 👻                                                               |
| Port Behavior   |                                                                          |
| Answer Calls    |                                                                          |
| Perform Mess    | age Notification                                                         |
| Send MWI Re     | quests (may also be disabled by the port group)                          |
| Allow TRAP C    | onnections                                                               |
| Save            |                                                                          |

### CUC رذج ةداەش ليزنت .7

قوف نميألا سواملا رزب رقنا ،**رذجلا ةداهش < نامألا < ةيفتاهلا لماكتلا تايلمع** ىلإ لقتنا الدب 0. وه فلملا دادتما نوكي نأ بجي) 0.<filename> مساب فلمك ةداهشلا ظفحل URL ناونع قروصلا هذه يف حضوم وه امك ظفح طغضاو (htm. نم.

|           | Open Link in New Iab<br>Open Link in New Window<br>Open Link in New Private Window | CAaSgAwiBAgIQNsKOH1K+QC+aYdXX9wMArDANBgkqhkiG9w0<br>DA6<br>YDVQQDDC9DaXNjb1VuaXR5LTU4Mzg2NWExLTQYYWUtNDAyN<br>wLTg4<br>djNGQyOTAeFw0xNTAyMTkxMDUwMjlaFw0yMjAyMjAxMDUwMjla | 111 |
|-----------|------------------------------------------------------------------------------------|----------------------------------------------------------------------------------------------------|-----|
| Certifica | Bookmark This Link<br>Share This Link                                              | A2<br>MML0Npc2NvVW5pdHktNTgzODY1YTEtNDJhZS00MDI0LWJIYzAt<br>Fk                                                                                                    |     |
|           | Save Link As                                                                       | I5MIGfMA0GCSqGSIb3DQEBAQUAA4GNADCBiQKBgQCRyHLD7                                                                                                    |     |
|           | Copy Link Location<br>Search Google for "Right click"<br>This Frame                | GLCqluwT4UvkS4rORufZBZ4GaWbjMSJLISqoR1RSTy8xBuWv6                                                                                                    | Ŧ   |
|           | Inspect Element (Q)                                                                |                                                                                                    | -11 |
| nvate i   | LastPass<br>LastPass Fill Forms                                                    | idiaarcisniwsbQortaewanuGsSjX0FQwrXeTanyQsjta//gbeQj                                                                                                    |     |

# CUCM نيوكت

CUC هاجت ةطنشل SIP لاصتا طخ نامأ فيرعت فلم نيوكت .1

## ديدج ةفاضإ < SIP لاصتا طخ نامأ فيرعت فلم < نامألا < ماظنلا < CUCM ةرادإ ىل| لقتنا

يف حيحص لكشب لوقحلا هذه ةئبعت نم دكأت:

- رفشم :زاهجلا نامأ عضو مصال مسا X.509: SecureConnection> ددحم :راوحلا جراخ عوجرلا لوبق
- ددحم :بولطم ريغ مالعإ لوبق •
- ددحم :سأرلا لادبتسإ لوبق •

SIP ةداهش يف عوضوملا مسا لقح عم X.509 عوضوملا مسا قباطتي نأ بجي :**ةظحالم** مداخ يلع CUC). مداخ يلع Cisco Unity Connection (مداخ يلع

| Name*                                  | Secure_sip_trunk_profile_for_CUC                                                                               | <b>(</b> |
|----------------------------------------|----------------------------------------------------------------------------------------------------|----------|
| Description                            |                                                                                                    |          |
| Device Security Mode                   | Encrypted                                                                                                    | -        |
| ncoming Transport Type*                | TLS                                                                                                    | -        |
| Outgoing Transport Type                | TLS                                                                                                    | •        |
| Enable Digest Authentication           |                                                                                                    |          |
| Nonce Validity Time (mins)*            | 600                                                                                                    |          |
| K.509 Subject Name                     | SecureConnection                                                                                               |          |
| ncoming Port*                          | 5061                                                                                                    |          |
| Enable Application level authorization |                                                                                                    |          |
| Accept presence subscription           |                                                                                                    |          |
| Accept out-of-dialog refer**           |                                                                                                    |          |
| Accept unsolicited notification        |                                                                                                    |          |
| Accept replaces header                 |                                                                                                    |          |
| Transmit security status               |                                                                                                    |          |
| Allow charging header                  |                                                                                                    |          |
|                                        | The second second second second second second second second second second second second second second second s | 02       |

### SIP فيرعت فلم نيوكت .2

.ةنيعم تادادعإ ياً قيبطت يلإ تجتحا اذا SI**P فيرعت فلم < زامجلا تادادعإ < زامج** يلإ لقتنا .ىساىقلا SIP فىرعت فلم مادختسإ كنكمى ،الإو

SIP لاصتا طخ ءاشنإ .3

ﻪﻣﺎﺩﺧﺖﺱﺇ ﻣﺖﻱﺱ ﻱﺫﻝﺍ SIP ﻝﺍﺹﺕﺍ ﻃﺦ ﺉﺵﻥﺃ.**ﺩﻱﺩﺝ ﺓﻑﺍﺹﺇ < Trunk < ﺯﺍﻩﺝﻝﺍ** ﯼﻝﺇ ﻝﻕﺕﻥﺍ .ةروصلا هذه يف حضوم وه امك Unity Connection عم نمآلا لماكتلل

| - Trunk Information- |               |   |
|----------------------|---------------|---|
| Trunk Type*          | SIP Trunk     | • |
| Device Protocol*     | SIP           | - |
| Trunk Service Type*  | None(Default) | • |

ةمولعم اذه ،ليكشت ةطنش نم مسق ةمولعم ةادألا يف تلخد:

- :زاەجلا مسا
- :ةزەجألا عمجت •
- ققحتلا مت :ەب حومسم SRTP •

عيمج ىلع يوتحت (ةزهجألاا عمجت نيوكت يف) CallManager ةعومجم نأ نم دكأت :**ةظحالم** (**مداوخلا < ريرحت < ذفانملا ةعومجم**) CUC يف آهنيوكت مت يتلا مداوخلاً.

| Trunk Configuration                                 |                                                         |                  |
|-----------------------------------------------------|---------------------------------------------------------|------------------|
| Save                                                |                                                         |                  |
|                                                     |                                                         |                  |
| Status                                              |                                                         |                  |
| Status: Ready                                       |                                                         |                  |
| -Device Information                                 |                                                         |                  |
| Product:                                            | SIP Trunk                                               |                  |
| Device Protocol:                                    | SIP                                                     |                  |
| Trunk Service Type                                  | None(Default)                                           |                  |
| Device Name*                                        | SecureSIPtoCUC                                          |                  |
| Description                                         | Trunk for secure integration with CUC                   |                  |
| Device Pool*                                        | Default                                                 | •                |
| Common Device Configuration                         | < None >                                                | •                |
| Call Classification*                                | Use System Default                                      | •                |
| Media Resource Group List                           | < None >                                                | •                |
| Location*                                           | Hub_None                                                | -                |
| AAR Group                                           | < None >                                                | -                |
| Tunneled Protocol*                                  | None                                                    | •                |
| QSIG Variant*                                       | No Changes                                              | *                |
| ASN.1 ROSE OID Encoding*                            | No Changes                                              | *                |
| Packet Capture Mode*                                | None                                                    |                  |
| Packet Capture Duration                             | 0                                                       | •                |
| Media Termination Point Required                    | -                                                       |                  |
| Retry Video Call as Audio                           |                                                         |                  |
| Bath Baplacement Support                            |                                                         |                  |
| Transmit UTE-8 for Calling Party Name               |                                                         |                  |
| Transmit UTF 8 News is OCIO ADDU                    |                                                         |                  |
| I Iransmit UTF-8 Names In QSIG APDU                 |                                                         |                  |
| Unattended Port                                     |                                                         |                  |
| SRTP Allowed - When this flag is checked, Encrypted | TLS needs to be configured in the network to provide er | nd to end securi |
| Consider Traffic on This Trunk Secure*              | When using both sRTP and TLS                            | •                |
| Route Class Signaling Enabled*                      | Default                                                 | •                |
| Use Trusted Relay Point*                            | Default                                                 | •                |
| PSTN Access                                         |                                                         |                  |
| Run On All Active Unified CM Nodes                  |                                                         |                  |

:تامولعملا هذه لخدأ ،لاصتالا طخ نيوكت نم ةدراولا تاملاكملا مسق يف

• :ثحبلا ةحاسم ءاعدتسا: • ققحتلا مت :دراولا - ليوحتلا سأر ميلست هيجوت ةداعإ

| Significant Digits*             | All       |   |
|---------------------------------|-----------|---|
| Connected Line ID Presentation* | Default   | - |
| Connected Name Presentation*    | Default   | - |
| Calling Search Space            | AllPhones | - |
| AR Calling Search Space         | < None >  | - |
| refix DN                        |           |   |

# ةمولعم اذه تلخد ،ليكشت ةطنش نم مسق وعدي جراخلا يف:

### ققحتلا مت :رداصلا - ليوحتلا سأر ميلست هيجوت ةداعإ •

| Called Party Transformation CSS < None >                        | •                        |
|-----------------------------------------------------------------|--------------------------|
| Vuse Device Pool Called Party Transformation CSS                |                          |
| Calling Party Transformation CSS < None >                       | •                        |
| Vuse Device Pool Calling Party Transformation CSS               |                          |
| Calling Party Selection* Originator                             | •                        |
| Calling Line ID Presentation* Default                           | •                        |
| Calling Name Presentation* Default                              | •                        |
| Calling and Connected Party Info Format* Deliver DN o           | nly in connected party 👻 |
| Redirecting Diversion Header Delivery - Outbound                |                          |
| Redirecting Party Transformation CSS <pre> &lt; None &gt;</pre> | ÷                        |
| Vuse Device Pool Redirecting Party Transformation CS            | s                        |

#### :ةمولعم اذه ،ليكشت ةطنش نم مسق ةمولعم SIP لا يف تلخد

- :ةەجولا ناونع •
- · SIP لاصتا طخ نامأ فيرعت فلم
- :لااصتالا نع ثحبالا ةحاسم هيجوت رييغت:
- ثحبلا ةحاسم ءاعدتسإ عجرا راوحلا عبرم جراخ:
- SIP: فيرعت فلم

SIP Information-

### Destination

| Destination Address is an SRV<br>Destination Address |                                    | Destination Address IPv6 | Destination Port |
|------------------------------------------------------|------------------------------------|--------------------------|------------------|
| 1* 10.48.47.124                                      |                                    |                          | 5061             |
| 4TP Preferred Originating Codec*                     | 711ulaw                            | •                        |                  |
| BLF Presence Group*                                  | Standard Presence grou             | up 🗸                     |                  |
| SIP Trunk Security Profile*                          | Secure_sip_trunk_profile_for_CUC - |                          |                  |
| Rerouting Calling Search Space                       | < None >                           |                          |                  |
| Out-Of-Dialog Refer Calling Search Space             | < None >                           | •                        |                  |
| SUBSCRIBE Calling Search Space                       | < None >                           | •                        |                  |
| SIP Profile*                                         | Standard SIP Profile               | +                        | View Details     |
| OTMF Signaling Method*                               | No Preference                      |                          |                  |

كتابلطتمل اقبط ىرخألا تادادعإلا طبضا.

#### راسم طمن ءاشنإ .4

**هيجوت < تاملاكملا هيجوت**) هنيوكت مت يذلا لاصتالا طخ يلا ريشي راسم طمن ءاشناب مق ُراسملا طمنل مقرك ولاغدا مت يذلا قُحلُملا مادخَتسا نكَمي .(**راسمُلّا طمن < ديصلّا/راسمُلا** تامولعملا هذه لخدأ .يتوصلا ديربلل ليلدك:

:راسملا طمن •

| Route Pattern Configuration                |                             |   |       |
|--------------------------------------------|-----------------------------|---|-------|
| Save                                       |                             |   |       |
| Status<br>Status: Ready                    |                             |   |       |
| Pattern Definition                         |                             |   |       |
| Route Pattern*                             | 8000                        | E |       |
| Route Partition                            | < None >                    |   |       |
| Description                                |                             |   |       |
| Numbering Plan                             | Not Selected                |   | Ĩ.    |
| Route Filter                               | < None >                    | * |       |
| MLPP Precedence*                           | Default                     | • |       |
| C Apply Call Blocking Percentage           |                             |   |       |
| Resource Priority Namespace Network Domain | < None >                    |   |       |
| Route Class*                               | Default                     | - |       |
| Gateway/Route List*                        | SecureSIPtoCUC              |   | (Eds) |
| Route Option                               | Route this pattern          |   |       |
|                                            | Block this pattern No Error |   |       |

يتوصلا ديربلل يبيرجت جمانرب ءاشنإب مق .5

**ديرٻلا < ةمدقتم تازيم**) لماكتلاب صاخلا يتوصلا ديرٻلل يٻيرجت جمانرٻ ءاشناٻ مق :ةَيلاتَلْا مِيَقلال لاخداب مَق .(**يتوصلا ديربلل يبيرجت جمانرب < يتوصلا** 

- :يتوصلا ديربال يبيرجتا مقرلا •
- مدختسملا راسملا طمن ىلع يوتحت ماسقأ نمضتت يتلاا :ثحبلا ةحاسم ءاعدتسإ <راىطك

| Voice Mail Pilot Number | 8000     |   |
|-------------------------|----------|---|
| Calling Search Space    | < None > | • |
| Description             |          |   |

يتوصلا ديربلا فيرعت فلم ءاشنإ .6

**ديربلا < ةمدقتم تازيم**) اعم تادادعإلا ةفاك طبرل يتوصلا ديربلل فيرعت فلم ءاشنإب مق :ةَيْلااتلاً تامولعملاً لخِدأً **.(يتوصلاً ديربلاً فيرَعت فلمَ < يتوصلاً** 

:يتوصلا ديربلل يبيرجتلا رادصإلا •

| • | عانق | عبرم | ديربلا | IJ | :يتوص |  |
|---|------|------|--------|----|-------|--|
|   |      |      |        |    |       |  |

| /oice Mail Profile Name* | Voicemail-profile-8000 | <u>í</u> |
|--------------------------|------------------------|----------|
| Description              | Secure Voicemail       |          |
| /oice Mail Pilot**       | 8000/< None >          |          |
| /oice Mail Box Mask      |                        |          |

#### DNs ىلإ يتوصلا ديربلا فيرعت فلم نييعت 7.

سنت ال .نمآ لماكت مادختسإ اهنم دارملا DNs ىلإ يتوصلا ديربلا فيرعت فلم نييعتب مق DN: تادادعإ رييغت دعب "نيوكتلا قيبطت" رز ىلع رقنلا

:يلي ام رييغتو **ليلدلا مقر < تاملاكملا ميجوت** :ىلإ لقتنا

Voice Mail Profile: Secure\_SIP\_Integration

| Directory Number Configuration | n                          |   |                                              |
|--------------------------------|----------------------------|---|----------------------------------------------|
| 🔜 Save 🗙 Delete   🎦 Rese       | t 🖉 Apply Config 🕂 Add New |   |                                              |
| Directory Number Settings      |                            |   |                                              |
| Voice Mail Profile             | Secure_SIP_Integration     |   | (Choose <none> to use system default)</none> |
| Calling Search Space           | < None >                   |   |                                              |
| BLF Presence Group*            | Standard Presence group    | • |                                              |
| User Hold MOH Audio Source     | < None >                   | • |                                              |
| Network Hold MOH Audio Source  | < None >                   | - |                                              |
| Auto Answer*                   | Auto Answer Off            |   |                                              |
| Reject Anonymous Calls         |                            |   |                                              |

### ريدملاب ةقثك CUC رذج ةداهش ليمحت .8

**ةلسلس/ةداەشلا ليمحت < تاداەشلا ةرادا < نامألا < <mark>ليغشتلا ماظن ةرادا</mark> ىلإ لقتنا اەنيوكت مت يتلا دقعلا عيمج ىلع Cult دقالا Cust ك CUC رذج ةداەش ليمحتو <b>تاداەشلا** مداخب لاصتالل

| Cisco Unified                     | Operating System Administration                                          |     |
|-----------------------------------|--------------------------------------------------------------------------|-----|
| Show • Settings • Security •      | Software Upgrades     Services     Help                                  |     |
| Certificate List                  |                                                                          |     |
| 🧕 Generate Self-signed 🛛 🐴 Uplos  | id Certificate/Certificate chain 🔋 Download CTL 🔋 Generate CSR           |     |
| Upload Certificate/Certificate of | hain - Mozilla Firefox 🛛 🕞 🖾                                             | ]   |
| https://10.48.47.110/cmplatfo     | rm/certificateUpload.do                                                  | hal |
| Upload Certificate/Certific       | ate chain                                                                |     |
| Do Upload D Close                 |                                                                          |     |
|                                   |                                                                          |     |
| Status<br>Warning: Uploading a cl | uster-wide certificate will distribute it to all servers in this cluster |     |
| Certificate Purpose*              | CallManager-trust •                                                      |     |
| Description(friendly name)        | CUC root certificate                                                     |     |
| Upload File                       | Browse 000d2cd5.0                                                        |     |
| Upload Close                      | m.                                                                       |     |
| e l                               | m ) ) )                                                                  |     |

حبصت يكل ةداهشلا ليمحت دعب Cisco CallManager ةمدخ ليغشت ةداعاٍ مزلي :**ةظحالم** لوعفملا ةذفان ةداهشلا.

# ةنمآلا SCCP ذفانم نيوكت

# CUC نيوكت

CUC رذج ةداەش ليزنت .1

ىلع نميألا سواملا رزب رقنا .رذجلا ةداهش < نامألا < يفتاهلا جمدلا < CUC ةرادإ ىلإ لقتنا الدب 0. وه فلملا دادتما نوكي نأ بجي) 0.<filename> مساب فلمك ةداهشلا ظفحل URL ناونع ظفح ىلع طغضاو (htm. نم

| Root Cert                            | lificate for Cisco Unified Comm                                                                    | unications Manager Authentication and Encryption                                                                                                    |
|--------------------------------------|----------------------------------------------------------------------------------------------------|----------------------------------------------------------------------------------------------------|
| Subject                              |                                                                                                    | CN=CiscoUnity-5dad32eb-cafa-4559-978f-56f2c6850d41                                                                                                    |
| Issuer                               |                                                                                                    | CN=CiscoUnity-5dad32eb-cafa-4559-978f-56f2c6850d41                                                                                                    |
| Valid From                           | n                                                                                                  | Tue Mar 31 08:59:34 CEST 2015                                                                                                    |
| Valid Until                          |                                                                                                    | Fri Apr 01 08:59:34 CEST 2022                                                                                                    |
| Version                              |                                                                                                    | 2                                                                                                    |
| File Name                            |                                                                                                    | 57ed0e66.0                                                                                                    |
| Serial Number                        |                                                                                                    | f6b8fb3369144dd39f18e064893aec42                                                                                                    |
| Certificate                          | Text                                                                                               | <ul> <li>BEGIN CERTIFICATE</li> <li>MIICPDCCAaWgAwlBAgIRAPa4+zNpFE3TnxjgZlk67ElwDQYJKoZlhvcNAQEFBQAw</li> <li>OjE4MDYGA1UEAwwvQ2lzY29Vbml0e501ZGFkMzJIYi1jYW2hLTQ1NTktOTo42i01</li> <li>NmYYY2Y4NTBKNDEwHhcNMTUwM2MxMDY1OTM0WhcNMjIwNDAxMDY1OTM0WjA6MTgw</li> <li>NgYDVQQDDC9DaXNjb1VuaXRSLTVKYWQzMmViLWNhZmENDU1OS05NzhmLTU22jJj</li> <li>NjgIMGQ0MTCBnzANBgkqhkiG9w0BAQEFAA0BjQAwgYkCgYEAoBobg/qhBcWQx457</li> <li>Q47eGUWcR2jeyE726RT040GkdhDYI4Km6ouSeMiGbs757WpVTspKp+ze5DjVm2j4</li> <li>B1lxG9wM3XgPpWH+3QMh0NQPLARuJDm9g2/SuiHB6/1k82Po0WrV2F6Anoragnv</li> <li>MdordaCB3mG1u2g0GqXj9GChf0CAwEAAaNCMEAwEgYDVR0TAQH/BAgwBgEB/wIB</li> <li>ADAdBgNVHQ4EFgQU438NSJYGHHhgp7qm2dUmu+HGkM8wCwYDVR0PBAQDAgKsMA0G</li> <li>CSqGSIb3DQEBBQUAA4GBAGPhrft6GH2a0XVBsnKvC12f5ty10ToMD62zD62P4C6</li> <li>RtGM8BWqgUIIAZw1wwv0nxdetKz2vJX2z2Ksu2ptVUnFPMzSc+xloJv7vmJq52px</li> <li>TcD/Ti0efckXlc+vACWlu4wlv80SHxsoto9CiiXqsKQ7o/zyYHu152zT0QeYvAES</li> <li>END_CERTIFICATE</li> </ul> |
| Private Ke                           | iy.                                                                                                | Hk2Pzp3YnX3/9ghz1r8vIVgMpSLr8HZ8XW/VXIL342IudK3GIGwnZ1tMVhztq/zEseh2ELON                                                                                                    |
| Right click <sup>1</sup> *<br>Genera | Open Link in New <u>T</u> ab<br>Open Link in New <u>W</u> indow<br>Open Link in New <u>W</u> indow | ed.e3ed0e66.0 (the file extension must be .0 rather than .htm)                                                                                                    |
|                                      | Bookmark This Link                                                                                 |                                                                                                    |
| 6                                    | Save Ling As                                                                                       |                                                                                                    |
|                                      | Copy Link Location                                                                                 |                                                                                                    |
|                                      | This Frame                                                                                         | •                                                                                                    |
|                                      | Inspect Element (0)                                                                                |                                                                                                    |

### .دوجوملا ماظنلا ليدعت / فتاه ماظن ءاشنإ .2

دوجوملا فتاهلا ماظن مادختسإ كنكمي .**فتاهلا** ماظن **< ةيفتاهلا تامدخلا جمد** ىلإ لقتنا ديدج ماظن ءاشنإ وأ لعفلاب.

| Phone System Ba     | sics (PhoneSystem)             |                          |                                        |
|---------------------|--------------------------------|--------------------------|----------------------------------------|
| Phone System E      | dit Refresh Help               |                          |                                        |
| Save Delete         | Previous Next                  |                          |                                        |
| Status The phone sy | stem cannot take calls until a | port group is set. Use t | the Related Links to add a port group. |
| Phone System        |                                |                          |                                        |
| Phone System Nam    | e* PhoneSystem                 |                          |                                        |
| 🗵 Default TRAP P    | ione System                    |                          |                                        |

### ةديدج SCCP ذفانم ةعومجم ةفاضإ .3

ددح ،ةلصلا تاذ "تاطابترالا" لدسنملا عبرملا يف ،"يفتاهلا ماظنلا تايساساً" ةحفص يف ةمولعم اذه ،ةذفان ليكشتلا يف تلخد .**لاقتنا** ددحو **ذفانم ةعومجم ةفاضإ:** 

- فتاەلا ماظن:
- SCCP :ذفانملا ةعومجم عون •
- CiscoUM1-VI :\*زاهجلا مسا ةئداب •
- ىلع MWI قحلم:
- الغملا MWI دادتما:

.CUCM ىلع نيوكتلا عم نيوكتلا اذه قباطتي نأ بجي :**ةظحالم** 

| Display Name* Secure-SCCP-1                                        |                             |        |              |
|--------------------------------------------------------------------|-----------------------------|--------|--------------|
| Integration Method                                                 | SCCP (Skinny)               |        |              |
| Device Name Prefix*                                                | CiscoUM1-VI                 |        |              |
| Reset Status                                                       | Reset Not Require           | ed .   | Reset        |
| MWI Off Extension                                                  |                             | 23233  | 41 ····      |
| MWI Off Extension                                                  |                             | 99999  | 90           |
|                                                                    | sts                         | 0      | milliseconds |
| Delay between Reque                                                | Maximum Concurrent Requests |        |              |
| Delay between Reque<br>Maximum Concurrent                          | Requests                    | 0      |              |
| Delay between Reque<br>Maximum Concurrent<br>Retries After Success | Requests<br>ful Attempt     | 0<br>0 |              |

## مداوخلا ريرحت .4

.CUCM ةعومجم نم TFTP مداخ فضأو **مداوخ < ريرحت** ىلإ لقتنا

| Delete S                          | elected Ad                                | d            |              |              |                  |
|-----------------------------------|-------------------------------------------|--------------|--------------|--------------|------------------|
|                                   | Order                                     | d            | (Pv4 Address | or Host Name |                  |
| 0                                 |                                           | 10.48.47.110 | 1            |              |                  |
|                                   |                                           |              |              |              |                  |
| Delete S                          | elected Ad                                | d            |              |              |                  |
| Delete S                          | elected                                   | d            |              |              |                  |
| Delete S                          | elected Ad                                | d            |              |              |                  |
| Delete S<br>IFTP Serv<br>Delete S | elected Ad<br>vers<br>elected Ad          | d<br>d       |              |              |                  |
| Delete S                          | elected Ad<br>vers<br>elected Ad<br>Order | d<br>d       |              | IPv4 Addr    | ess or Host Name |

نم CTL فلم ليزنتب CUC مداخ موقي .حيحص TFTP ناونع ريفوت مهملا نم :**ةظحالم** .حضوم وه امك اذه TFTP لوكوتورب

### ةنمآلا SCCP ذفانم ةفاضإ .5

ددح ،ةلصلا تاذ تاطابترالل لدسنملا عبرملا يف ،ذفانملا ةعومجم تايساساً ةحفص يف :ةمولعم اذه ،ةذفان ليُكشتلا يف تلخد .**لاَقُتنا** ددجو **ذفانَم ةفاضاٍ** 

- ددحم :نيكمت ذفانملا ددع فتاهلا ماظن ذفانملا ةعومجم مداخلا ذفنملا كولس ر**فشم** :نامالا عضو •

| Save            |                                                 |
|-----------------|-------------------------------------------------|
| New Phone Sys   | stem Port                                       |
| I Enabled       |                                                 |
| Number of Ports | 8                                               |
| Phone System    | Secure-SCCP -                                   |
| Port Group      | Secure-SCCP-1 +                                 |
| Server          | cuc10 👻                                         |
| Port Behavior   |                                                 |
| Answer Calls    |                                                 |
| Perform Mess    | age Notification                                |
| Send MWI Re     | quests (may also be disabled by the port group) |
| Allow TRAP C    | onnections                                      |
| Security Mode   | Encrypted                                       |

# CUCM نيوكت

### ذفانم ةفاضإ .1

.ديدج ةفاضإ < يتوصلا ديربلا ذفنم نيوكت < ةمدقتملا تازيملا < CUCM ةرادإ ىلإ لقتنا

نامأ عضو يف ديحولا فالتخالا نمكي .داتعملاك يتوصلا ديربلل SCCP ذفانم نيوكتب مق رفشملا يتوصلا ديربلا ذفنم رايخ ديدحت مزلي ثيح ذفنملا نيوكت نمض زاهجلا.

| Status                          |                          |                                           |             |          |
|---------------------------------|--------------------------|-------------------------------------------|-------------|----------|
| i Status: Ready                 |                          |                                           |             |          |
| Device Information              |                          |                                           |             |          |
| Registration:<br>IPv4 Address:  | Registered<br>10.48.46.1 | with Cisco Unified Communications M<br>84 | anager 10.4 | 8.46.182 |
| Device is trusted               |                          |                                           |             |          |
| Port Name*                      | CiscoUM1                 | -VI1                                      |             |          |
| Description                     | VM-scop-s                | ecure-ports                               |             |          |
| Device Pool*                    | Default                  |                                           |             |          |
| Common Device Configuration     | < None >                 |                                           |             |          |
| Calling Search Space            | < None >                 |                                           |             |          |
| AAR Calling Search Space        | < None >                 |                                           | -           |          |
| Location*                       | Hub_None                 | 1                                         |             |          |
| Device Security Mode*           | Encrypted                | Voice Mail Port                           | •           |          |
| Use Trusted Relay Point*        | Default                  |                                           |             |          |
| Geolocation                     | < None >                 |                                           | -           |          |
| Directory Number Informat       | ion                      |                                           |             |          |
| Directory Number*               |                          | 999001                                    |             |          |
| Partition                       |                          | < None >                                  |             | •        |
| Calling Search Space            |                          | < None >                                  |             | •        |
| AAR Group                       |                          | < None >                                  |             | *        |
| Internal Caller ID Display      |                          | VoiceMail                                 |             |          |
| Internal Caller ID Display (ASC | III format)              | VoiceMail                                 |             |          |
| External Number Mask            |                          |                                           |             |          |

# ريدملاب ةقثك CUC رذج ةداەش ليمحت .2

**ةلسلس/ةداەشلا ليمحت < تاداەشلا ةرادا < نامألا < ليغشتلا ماظن ةرادا** ىلإ لقتنا اەنيوكت مت يتلا دقعلا عيمج ىلع CUC لا CallManager-trust ك CUC رذج ةداەش ليمحتو **تاداەشلا** مداخب لاصتالل

| Certificate List                                                                                       |                                    |                                        |                                                                                                    |       |
|----------------------------------------------------------------------------------------------------|------------------------------------|----------------------------------------|----------------------------------------------------------------------------------------------------|-------|
| Generate Self-sign                                                                                     | ed Dipload Certificate/Certificate | e chain 0 Generate CSR                 |                                                                                                    |       |
| -Status                                                                                                | Upload Certificate/Certificate of  | chain - Mozilla Firefox                | State of the local division of the local division of the local div |       |
| 1 24 records fou                                                                                       | A https://10.48.46.182/cmplatfo    | orm/certificateUpload.do               |                                                                                                    | (分)   |
|                                                                                                    | Upload Certificate/Certific        | ate chain                              |                                                                                                    |       |
| Certificate List                                                                                       | Shillohad (The Close               |                                        |                                                                                                    |       |
| Find Certificate List                                                                                  | - O obran C cose                   |                                        |                                                                                                    |       |
| Certificate *<br>CallManager<br>CallManager-trust                                                      | Status<br>Warning: Uploading a cl  | uster-wide certificate will distribute | it to all servers in this c                                                                                                    | uster |
| CallManager-trust                                                                                      | Upload Certificate/Certifi         | cate chain                             |                                                                                                    |       |
| CaliManager-trust                                                                                      | Certificate Purpose*               | CallManager-trust                      |                                                                                                    |       |
| CallManager-trust                                                                                      | Description(friendly name)         | CUC root cert                          |                                                                                                    |       |
| CallManager-trust                                                                                      | Upload File                        | Browse_ 57ed0e66.0                     |                                                                                                    |       |
| CallManager-trust<br>CallManager-trust<br>CAPF<br>CAPF-trust<br>CAPF-trust<br>CAPF-trust<br>CAPF-trust | Upload Close                       | em.                                    |                                                                                                    | sf    |
| CAPF-trust                                                                                             |                                    |                                        |                                                                                                    |       |
| CAPF-trust                                                                                             | ×1                                 |                                        |                                                                                                    | •     |

حبصت يكل ةداهشلا ليمحت دعب Cisco CallManager ةمدخ ليغشت ةداعإ مزلي :**قظحالم** لوعفملا ةذفان ةداهشلا.

### 3. لئاسرلا راظتنا تامولعم فاقي|/ليغشت تاقحلم نيوكت

**تادادتما** نيوكتو **يتوصلا ديربلا ذفنم نيوكت < ةمدقتم تازيم < CUCM ةرادإ** ىلإ لقتنا نيوكت عم MWI ماقرأ قباطتت نأ بجي MWI **فاقي/ليغشت** 

| Message Waiting Number*    | 999991     |  |
|----------------------------|------------|--|
| Partition                  | < None >   |  |
| Description                | MWI on     |  |
| Message Waiting Indicator* | ◉ On ◎ Off |  |
| Calling Search Space       | < None >   |  |

| Message Waiting Number*    | 999990   |   |
|----------------------------|----------|---|
| Partition                  | < None > | • |
| Description                | MWI off  |   |
| Message Waiting Indicator* | On Off   |   |
| Calling Search Space       | < None > | - |

### يتوصلا ديربلل يبيرجت جمانرب ءاشنإ .4

**ديرٻلا < ةمدقتم تازيم**) لماكتلاب صاخلا يتوصلا ديرٻلل يٻيرجت جمانرٻ ءاشناٻ مق :ةيلاتلا ميقلا لاخداب مق (**يتوصلا ديربلل يبيرجت جمانرب < يتوصلا** 

- :يتوصلا ديربال يبيرجتال مقرلا •
- مدختسملا راسملا طمن ىلع يوتحت ماسقأ نمضتت يتلاا :ثحبلا ةحاسم ءاعدتسإ <راىطك

| Voice Mail Pilot Number | 8000     |   |
|-------------------------|----------|---|
| Calling Search Space    | < None > | - |
| Description             | [        |   |

### يتوصلا ديربلا فيرعت فلم ءاشنإ .5

**ديربلا < ةمدقتم تازيم**) اعم تادادعإلا ةفاك طبرل يتوصلا ديربلل فيرعت فلم ءاشنإب مق :تامولعملا هذه لخدأ **.(يتوصلا ديربلا فيرعت فلم < يتوصلا**:

- يتوصلا ديربلل يبيرجتلا رادصإلا :يتوصلا ديربلا عبرم عانق

| force mail Profile Name | Voicemail-profile-8000 | (± |
|-------------------------|------------------------|----|
| Description             | Secure Voicemail       |    |
| /oice Mail Pilot**      | 8000/< None >          |    |
| /oice Mail Box Mask     |                        |    |

### DNs ىلإ يتوصلا ديربلا فيرعت فلم نييعت .6

.نمآ لماكت مادختسإ يف بغرت يتلا DNs ىلإ يتوصلا ديربلا فيرعت فلم نييعتب مق تادادعإ رييغت دعب **نيوكتاا قيبطت** رز ىلع رقنا DN:

#### :ىلإ رىيغتو **ليلدلا مقر < تاملاكملا ەيجوت** ىلإ لقتنا

# Voice Mail Profile: -8000 يتوصلا دىربلا فىرعت فلم •

| Voice Mail Profile            | Voicemail-profile-8000  |   | (Choose <none> to use system default)</none> |
|-------------------------------|-------------------------|---|----------------------------------------------|
| Calling Search Space          | < None >                | - |                                              |
| BLF Presence Group*           | Standard Presence group | • |                                              |
| User Hold MOH Audio Source    | < None >                |   | 1                                            |
| Network Hold MOH Audio Source | < None >                | • | 1                                            |
| Reject Anonymous Calls        |                         |   |                                              |

#### يتوصلا ديربلا ربع تاملاكم هيجوت ةعومجم ءاشنإ .7

# (**طوطخلا ةعومجم < ديصلا/راسملا < تاملاكملا هيجوت**) ةديدج **طوطخ ةعومجم** ةفاضإ (أ

| Line Group Name*        | voicemail-lg      | (Å  |
|-------------------------|-------------------|-----|
| RNA Reversion Timeout*  | 10                | i i |
| Distribution Algorithm* | Longest Idle Time | •   |

#### < ديصلا/راسملا < تاملاكملا هيجوت) يتوصلا ديربلا دايطصاب قديدج قمئاق قفاضإ (ب (قدراطم قمئاق)

| Device is trusted                            |                         |   |
|----------------------------------------------|-------------------------|---|
| Name*                                        | voicemail-hl            |   |
| Description                                  |                         |   |
| Cisco Unified Communications Manager Group*  | Default                 | • |
| Enable this Hunt List (change effective on S | ave; no reset required) |   |
| V For Voice Mail Usage                       |                         |   |

#### (**ديصلا رايط < ديصلا/راسملا < تاملاكملا هيجوت**) ديدج **تاملاكم هيجوت رايط** ةفاضإ (ج

| Pattern Definition – |                             | 17.52 |        |
|----------------------|-----------------------------|-------|--------|
| Hunt Pilot*          | 8000                        | 1     |        |
| Route Partition      | < None >                    | -     |        |
| Description          |                             |       |        |
| Numbering Plan       | < None >                    |       |        |
| Route Filter         | < None >                    |       |        |
| MLPP Precedence*     | Default                     | •     |        |
| Hunt List*           | voicemail-hl                |       | (Edit) |
| Call Pickup Group    | < None >                    | -     |        |
| Alerting Name        |                             |       |        |
| ASCII Alerting Name  |                             |       |        |
| Route Option         | Route this pattern          |       |        |
|                      | Block this pattern No Error | •     |        |

# ةحصلا نم ققحتلا

# SCCP ذفانم نم ققحتلا

ققحتو **يتوصلا ديربلا ذفانم < يتوصلا ديربلا < ةمدقتم تازيم < CUCM ةرادا** ىلإ لقتنا ذفنملا ليجست نم

| Fied at | List Voice Hall Ports         |                         |                                          |                            |                      |                 |         |                                     |                     |           |
|---------|-------------------------------|-------------------------|------------------------------------------|----------------------------|----------------------|-----------------|---------|-------------------------------------|---------------------|-----------|
| c]þ 🗛   | New Takel As                  | Al 🙀 Deley Delevant 🌚 A | anal Salaciani 🦼 Apply Configms S        | werbed                     |                      |                 |         |                                     |                     |           |
| Status  |                               |                         |                                          |                            |                      |                 |         |                                     |                     |           |
|         | words found                   |                         |                                          |                            |                      |                 |         |                                     |                     |           |
| Voice   | Hail Part (1-8 of 8)          |                         |                                          |                            |                      |                 |         |                                     | Rows per            | Page 11 + |
| Find Ve | a Hal Port share. Devis Nette | • Ingire with •         | feat<br>licket item or enter search text | Char Alter (4) (10         |                      |                 |         |                                     |                     |           |
| 0       | Device Name *                 | Description             | Davies Real                              | Owner Becurity Hoste       | Calling Search Spare | Edutation       | Pattern | Defin                               | STot Address        | Craty     |
| 10      | CHARTE ALL                    | VM-econ-excurs-ports    | Dated                                    | Encrypted Voice Reil Part  |                      | 999053          |         | Registered with 10.48.46.182        | 15.48.45.184        | 0         |
| 0       | Cessere-vt2                   | VM-acco-secure-ports    | Cotte R                                  | Encrypted voice Hat Port   |                      | 999002          |         | Registered with 12.48.46.182        | 10.48.46.194        | 0         |
| 0       | CHARGAGE AND                  | VP any amore ports      | Datest                                   | Encrypted Voice Hall Part  |                      | 999003          |         | Registered with 12.48.46.182        | 10.45.45.104        | 9         |
| 0       | Cecestic ADI                  | VM sognatione ports     | Default                                  | Encrypted Voice Hait Port  |                      | 999004          |         | Repared with \$2.48.46.582          | 10.48.46.184        | 0         |
| 0       | Canal PLANS                   | VII appression ports    | Datesh                                   | Encrypted Vision Hell Part |                      | 100005          |         | Regulated with \$1.48.46.382        | 10.45.46.184        | 0         |
| 0       | CROSSER 105                   | VM-exp-secure-ports     | Detault                                  | Encrypted visioe Hall Port |                      | 999006          |         | Repatiened with 15.48.46.182        | 10.48.46.184        | 0         |
| 10      | Constitute:                   | VR-eco-secure-pone      | Dates                                    | Encrypted Vice Hel Port    |                      | 999007          |         | Registered with 10.48.48.151        | 10.45.45.154        | 0         |
|         |                               |                         |                                          |                            |                      | a second second |         | And the second second second second | to a the tot she if |           |

ةلااسر عامس بجي .يتوصلا ديربلاب لاصتالل فتاهلا ىلع **يتوصلا ديربلا** رز ىلع طغضا ماظن ىلع مدختسملا قحلم نيوكت متي مل اذإ ةيحاتتفالا بيحرتلا

# نمآلا SIP لاصتا طخ نم ققحتلا

عمست نأ بجي .يتوصلا ديربلاب لاصتالل فتاهلا ىلع **يتوصلا ديربلا** رز ىلع طغضا ماظن ىلع مدختسملا قحلم نيوكت متي مل اذإ ةيحاتتفالا بيحرتلا قلاسر

نيكمت نكمي .SIP keepalive لاصتا طخ ةلااح ةبقارمل SIP keepalive رايخ نيكمت كنكمي ،كلذ نم ال.دب اذه نيكمت درجمب .SIP لاصتا طخ ىلع هنييعت مت يذلا SIP فيرعت فلم يف رايخلاا اذه هذه يف حضوم وه امك **لاصتالا طخ < زامجلا** ربع SIP لاصتا طخ ةلاح ةبقارم كنكمي ،رايخلا قروصلا

| Trunks (1 - 1 of 1)           |                |             |                      |             |               |           |             |          |            |                  |                                                 |
|-------------------------------|----------------|-------------|----------------------|-------------|---------------|-----------|-------------|----------|------------|------------------|-------------------------------------------------|
| Find Trunks where Device Name | • b            | egins with  | •1                   | Find        | Clear Filter  | 4 -       |             |          |            |                  |                                                 |
|                               |                |             | Select item or enter | search text | •             |           |             |          |            |                  |                                                 |
|                               | Name *         | Description | Calling Search Space | Device Post | Route Pattern | Partition | Route Group | Priority | Trunk Type | SIP Trunk Status | SIP Trunk Duration                              |
| 0 👗                           | SecureSIPtoCUC |             |                      | Default     |               |           |             |          | SIP Trunk  | No Service       | Time not in Full Service: 0 day 0 hour 0 minute |

# نمآلا RTP لاصتا نم ققحتلا

قفدت نأ ينعي اذهو .Unity Connection تاملاكم يف ادوجوم لفقلا زمر ناك اذإ امم ققحت هذه يف حضوم وه امك (وه لـمعي يكل انمآ زاهجلا نامأ فـيرعت فـلـم نوكي نأ بـجي) رفـشم ةروصلا.

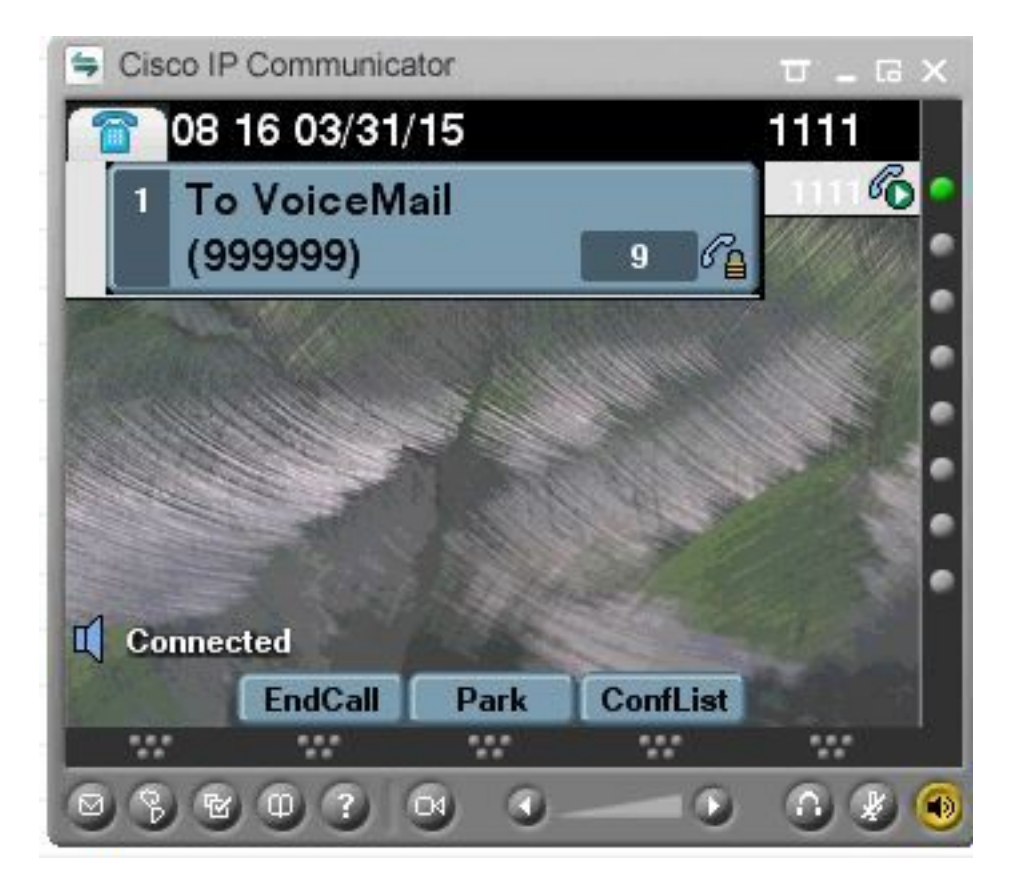

# اهحالصإو ءاطخألا فاشكتسا

# اهحالصإو تالكشملا فاشكتسأ لوح ةماع تاحيملت .1

اهحالصإو نمآلا لماكتلا ءاطخاً فاشكتسال تاوطخلا هذه عبتا:

- انيوكتابا نم ققحتايا ا
- رىدم CUCM CallManager، TFTP، CUC) .ةلصلا تاذ تامدخلا عيمج ليغشت نم دكات

# اهعيمجت بولطملا راثآلا - 2

اهحالصإو نمآلا لماكتلا ءاطخاً فاشكتسال تاراسملا هذه عيمجتب مق.

- CUC و CUCM نم ةمزحلا طاقتلا •
- CallManager راثآ •
- Cisco نم تاثداحملا ريدم تاراسم •

لوح ةيفاضإ تامولعم يلع لوصحلل دراوملا هذه يلإ عجرا:

:CUCM ىلع ةمزح طاقتلا ةىفىك

http://www.cisco.com/c/en/us/support/docs/voice-unified-communications/unified-communicationsmanager-version-50/112040-packet-capture-cucm-00.html

:CUC مداخ ىلع عبتتلا نيكمت ةيفيك

http://www.cisco.com/c/en/us/td/docs/voice ip comm/connection/10x/troubleshooting/guide/10xcu ctsgx/10xcuctsg010.html

# ةعئاشلا تالكشملا

# (فورعم ريغ CA ەيبنت) نمآ لاصتا ءاشنا رذعت :1 ةلاحلا

.TLS ةسلج ءاشنإ متي ،مداخلا نم ياً نم ةمزحلا طاقتلا عيمجت دعب

| 1 0.000000  | 130.235.201.241 | 130.235.203.249 | TCP   | instl_boots > https [SYN] Seq=0 win=16384 Len=0 MSS=1460                  |
|-------------|-----------------|-----------------|-------|---------------------------------------------------------------------------|
| 2 0.000452  | 130.235.203.249 | 130.235.201.241 | TCP   | https > instl_boots [SYN, ACK] Seg=0 Ack=1 win=5840 Len=0 MSS=:           |
| 3 0.000494  | 130.235.201.241 | 130.235.203.249 | TCP   | instl_boots > https [ACK] Seg=1 Ack=1 win=17520 Len=0                     |
| 4 0.001074  | 130.235.201.241 | 130.235.203.249 | SSL   | Client Hello                                                              |
| 5 0.001341  | 130.235.203.249 | 130.235.201.241 | TCP   | https > instl_boots [ACK] Seg=1 Ack=141 Win=6432 Len=0                    |
| 6 0.005269  | 130.235.203.249 | 130.235.201.241 | TLSV1 | Server Hello,                                                             |
| 7 0.005838  | 130.235.203.249 | 130.235.201.241 | TLSV1 | Certificate, Server Hello Done                                            |
| 8 0.006480  | 130.235.201.241 | 130.235.203.249 | TCP   | inst]_boots > https [ACK] Seg=141 Ack=1895 Win=17520 Len=0                |
| 9 0.012905  | 130.235.201.241 | 130.235.203.249 | TLSV1 | Alert (Level: Fatal, Description: Unknown CA)                             |
| 10 0.013244 | 130.235.201.241 | 130.235.203.249 | TCP   | <pre>insti_boots &gt; https [RST, ACK] Seg=148 Ack=1895 Win=0 Len=0</pre> |
| 11 0.072262 | 130.235.201.241 | 130.235.203.249 | TCP   | instl_bootc > https [SYN] Seq=0 Win=16384 Len=0 MSS=1460                  |
| 12 0.072706 | 130.235.203.249 | 130.235.201.241 | TCP   | https > instl_bootc [SYN, ACK] Seg=0 Ack=1 win=5840 Len=0 MSS=:           |
| 13 0.072751 | 130.235.201.241 | 130.235.203.249 | TCP   | instl_bootc > https [ACK] Seg=1 Ack=1 win=17520 Len=0                     |
| <           |                 |                 |       | 3                                                                         |

نم نكمتي مل ليمعلاا نأل طقف ،مداخلل فورعم ريغ CA نم حداف أطخب هيبنت ليمعلاا ردصاً مداخلا نم ةلسرملا ةداەشلا نم ققحتلا.

:نالامتحا كانه

### فورعم ريغ قدصم عجرم هيٻنتلا CUCM لسري (1

- .CUC مداخب لصتي يذلا مداخلا يلع ةيلاحلا CUC رذج ةداهش ليمحت نم قرقحت •
- .قباطملا مداخلا ىلع CallManager ةمدخ ليغشت ةداعإ نم دكأت •

#### فورعم ريغ قدصم عجرم هيٻنتلا CUC لسري (2

- نيوكت **< ريرحت < ذفانملا ةعومجم** يف حيحص لكشب TFTP ل IP ناونع لاخدا نم ققحت CUC. لااصتالا مداخ نم **مداوخلا** مداخ كل لوصولا ةيناكما نم فقحت امك تاداهشلاب "show ctl" جاتنا نراق) يلاح CUCM TFTP كلع دوجوملا CTL فلم نا نم دكات نكت مل اذا Show ctl ليغشت قداعاب مق (ليغشتلا ماظن قرادا قحفص يف حضوم وه بكلند
- نم CTL فلم ليزنت ةداعإل اهئاشنإ دعأو ذفانملا ةعومجم فذحا وأ CUC مداخ ديهمت َدعاً CUCM TFTP.

# CUCM TFTP نم CTL فلم لىزنت رذعتى :2 ةلاإحلا

:تاثداحملا ةرادإ ٻقعت تايلمع يف أطخلا اذه رهظي

MiuGeneral, 25, FAILED Port group 'PhoneSystem-1' attempt set InService(true), error retrieving server certificates. MiuGeneral, 25, Error executing tftp command 'tftp://10.48.47.189:69/CTLFile.tlv' res=68 (file not found on server) MiuGeneral, 25, FAILED Port group 'PhoneSystem-1' attempt set InService(true), error retrieving server certificates. Arbiter,-1,Created port PhoneSystem-1-001 objectId='7c2e86b8-2d86-4403-840e-16397b3c626b' as ID=1MiuGeneral, 25, Port group object 'blc966e5-27fb-4eba-a362-56a5fe9c2be7' exists MiuGeneral, 25, FAILED SetInService=true parent port group is out of service:

الحل:

- . **مداوخلا** نيوكت **< ريرحت < ذفانملا ةعومجم** يف TFTP مداخ ةحص نم ىرخأ ةرم ققحت .1
- .نمآ عضو يف CUCM ةعومجم نأ نم دكأت .2
- .CUCM TFTP ىلع CTL فلم دوجو نم ققحت .3

# لجست ال ذفانملا :3 ةلاحلا

:تاثداحملا ةرادإ بقعت تايلمع يف أطخلا اذه رهظي

MiuSkinny,23,Failed to retrieve Certificate for CCM Server <CUCM IP Address>
MiuSkinny,23,Failed to extract any CCM Certificates - Registration cannot proceed. Starting
retry timer -> 5000 msec
MiuGeneral,24,Found local CTL file [/tmp/aaaaaaaa-xxxx-xxxx-xxxx-xxxx.tlv]
MiuGeneral,25,CCMCertificateCache::RetrieveServerCertificates() failed to find CCM Server '<CUCM
IP Address>' in CTL File
I Is I:

#### الحل:

1. فلمل MD5 يرابتخالاً عومجملاً يف قباطتالًا مدع ببسب اذه نوكي نأ لمتحملًا نم ءاشنا قداعال قجيتن CUC و CUCM يلع

.CTL فلم ثيدحتل CUC مداخ ليغشت ةداعإب مق .تاداهشلا

Cisco نم ةيلخادلا تامولعملا

:يلاتلاك رذجلا نم CTL فلم ةلازإ كنكمي ،كلذ نم الدب

ذيفنت كنكمي .ذفانملا ةعومجم نييعت دعأو دلجملا /tmp/ نم CTL فلم فذحا فلملا يلع MD5 يرابتخالا عومجملا

فذحلا لبق نراقمو:

CUCM: [root@vfrscucm1 trust-certs]# md5sum /usr/local/cm/tftp/CTLFile.tlv

e5bf2ab934a42f4d8e6547dfd8cc82e8 /usr/local/cm/tftp/CTLFile.tlv

CUC: [root@vstscuc1 tmp]# cd /tmp

[root@vstscuc1 tmp]# ls -al \*tlv

-rw-rw-r— 1 cucsmgr لقان 6120 ل. ياربف 5:29 a31cefe5-9359-4cbca0f3-52eb870d976c.tlv

[root@vstscuc1 tmp]# md5sum a31cefe5-9359-4cbc-a0f3-52eb870d976c.tlv

e5bf2ab934a42f4d8e6547dfd8cc82e8 a31cefe5-9359-4cbc-a0f3-52eb870d976c.tlv اذه اهحالصإو ءاطخألا فاشكتسأ ليلد ىلإ عوجرلا كنكمي ،كلذ ىلإ ةفاضإلاب:

# انوبيعم

(حيحص ريغ IP ناونع لوط) CUCM 10.0 - CUCM ناونع لوط)

ةنمآلا SIP ذفانمل TLS لاصتا لشفي - SIP ذفانم

ةدحو ليصوت ةاغلم تاداهش ليزي نأ زجعي - <u>CSCur10758</u>

CSCur10534 - Unity Connection 10.5 TLS/PKI Inter-op redundant CUCM

CUC ىلع CUCM ل CTLFile ةعجارمو ثيدحتل ةقيرطل ةزيم بلط - CSCve47775

ةمجرتاا مذه لوح

تمجرت Cisco تايان تايانق تال نم قعومجم مادختساب دنتسمل اذه Cisco تمجرت ملاعل العامي عيمج يف نيم دختسمل لمعد يوتحم ميدقت لقيرشبل و امك ققيقد نوكت نل قيل قمجرت لضفاً نأ قظعالم يجرُي .قصاخل امهتغلب Cisco ياخت .فرتحم مجرتم اممدقي يتل القيفارت عال قمجرت اعم ل احل اوه يل إ أم اد عوجرل اب يصوُتو تامجرت الاذة ققد نع اهتي لوئسم Systems الما يا إ أم الا عنه يل الان الانتيام الال الانتيال الانت الما